## Bài 8: Thêm Hình Ảnh Vào Tin/Bài

Nếu tin/bài bạn thêm vào có hình kèm, bạn hãy theo hướng dẫn sau đây để chèn hình vào bài, và tạo hình thumbnail (hình đại diện).

Thí dụ: Bạn sẽ chèn hình vào đầu bài vừa mới thêm vào website, và muốn rằng hình sẽ nằm phía trái phần chữ. Bạn sẽ làm như sau.

Nếu đã lên trước đây một thời gian, bạn xem phần "Sửa, Xóa Tin/Bài" để biết cách mở lại tin/bài cũ. Nếu vừa đưa bài lên website và chưa làm gì khác, hãy trở lại phiếu dữ liệu của tin bài này. Thí dụ, màn hình đang hiện phiếu dữ liệu của tin/bài, bạn hãy làm như sau.

14. Vào ô Description, tìm tới đầu bài, và bấm chuột vào vị trí này.

Title / Description « Telegraphy Title to display 5 W Font family HTML Paragraph • • Font size -ABC 三三 \* \* X B I U E 畺 = ×  $\Omega$ Telegraphy is the long-distance transmission of written messages without physical transport of letters. Radi using radio.

A telegraph is a device for transmitting and receiving messages over long distances, i.e., for telegraphy. TI electrical telegraph. Wireless telegraphy is also known as "CW", for continuous wave (a carrier modulated technique of using a spark gap.

A telegraph message sent by an electrical telegraph operator or telegrapher using Morse code (or a printin telegram. A cablegram was a message sent by a submarine telegraph cable, often shortened to a cable or a Telex network, a switched network of teleprinters similar to a telephone network.

**15.** Bấm vào **biểu tượng chèn hình** (Insert/edit Image). Một khung nhỏ sẽ hiện ra như sau.

| nsert/edit image  |        |          |
|-------------------|--------|----------|
| Image URL         |        |          |
| Orginal Insert    |        | -        |
| Image description |        |          |
| Alignment         | Left 💌 |          |
| Border            | 0      |          |
| Vertical space    | 5      |          |
| Horizontal space  | 5      |          |
| Horizontal space  | 5      | <u> </u> |

**16.** Bấm vào biểu tượng cuối ô **Image URL**. Bạn sẽ thấy các file trong web server. Các file này được sắp xếp có hệ thống. Vì file này liên quan tới tin/bài (Articles), bạn nên upload vào folder "Articles".

| 🏠 Home Directory           | 📤 🔲 Filename 🕈 | Size Type | Date created            |
|----------------------------|----------------|-----------|-------------------------|
| 🚮 Recycle                  | 🔲 🔚 Slide Show | DIR       | 9/7/2010<br>10:50:14 AM |
| Article                    | 🔲 📴 site       | DIR       | 9/7/2010<br>10:50:14 AM |
| I 🔤 Books                  | DF_Books       | DIR       | 9/7/2010<br>10:50:14 AM |
| 🛯 🔚 Media<br>I 🔚 PDF_Books | D Books        | DIR       | 9/7/2010<br>10:50:14 AM |
| 🖬 🔤 site<br>I 🧊 SlideShow  | 📃 📄 Media      | DIR       | 9/7/2010<br>10:50:14 AM |
|                            | 🗌 📴 Article    | DIR       | 9/7/2010<br>10:50:14 AM |
|                            | 🔲 📴 Banner     | DIR       | 9/7/2010<br>4:40:56 PM  |
|                            | 🗌 📴 Advertise  | DIR       | 9/7/2010<br>10:50:14 AM |
|                            | File path      |           |                         |
|                            | Web link       |           | 「「「「」「「」」               |

**17.** Bấm vào folder **Articles** bên lề trái. Bạn sẽ vào nơi chứa file của Articles. Folder này trông tương tự như sau (nếu bạn chưa thêm tin bài nào hay hình ảnh nào thì ô bên phải hoàn toàn trống).

| /Article/      |        |                       |      |      | sate  | Folder 🕕 Uplo | bad   |
|----------------|--------|-----------------------|------|------|-------|---------------|-------|
| Home Directory |        | Filenar               | me 🕈 |      | ype   | Date created  | < N 1 |
|                |        | File path<br>Web link |      |      |       |               |       |
| 97.28 Kb (0.0  | )2%)/5 | 500 Mb                | 12   | Move | Close | Insert        |       |

18. Bấm vào nút Upload. Bạn sẽ thấy bảng tương tự như sau.

| Jpload Files                                                                    | • Rename if filename already exis |
|---------------------------------------------------------------------------------|-----------------------------------|
|                                                                                 | Overwrite if name already exists  |
|                                                                                 | Create standard images            |
|                                                                                 | 🗹 Retain original image           |
|                                                                                 | 📃 Slide Show standard size        |
|                                                                                 | 📃 Content standard size           |
|                                                                                 | 📃 Thumbnail standard size         |
|                                                                                 | Draw Mask over Image              |
|                                                                                 | Setup for video files             |
|                                                                                 | Create preview image              |
|                                                                                 | 📃 Create thumbnail image          |
| Total of files: Total size:                                                     | Draw Mask over Image              |
| Click Add button to select files.You can select several files at the same time. |                                   |
| Add Delete All Upload Cancel                                                    |                                   |
|                                                                                 | Close this window                 |

Lưu ý: Bước đầu, bạn đừng quan tâm tới những chọn lựa ở phía bên phải bảng này.

**19.** Bấm nút "**Add**". Bạn sẽ thấy các file trong computer của bạn tương tự như sau. Bạn có thể bấm vào biểu tượng góc trên, bên phải để chọn cách hiển thị file bằng hình thumbnail.

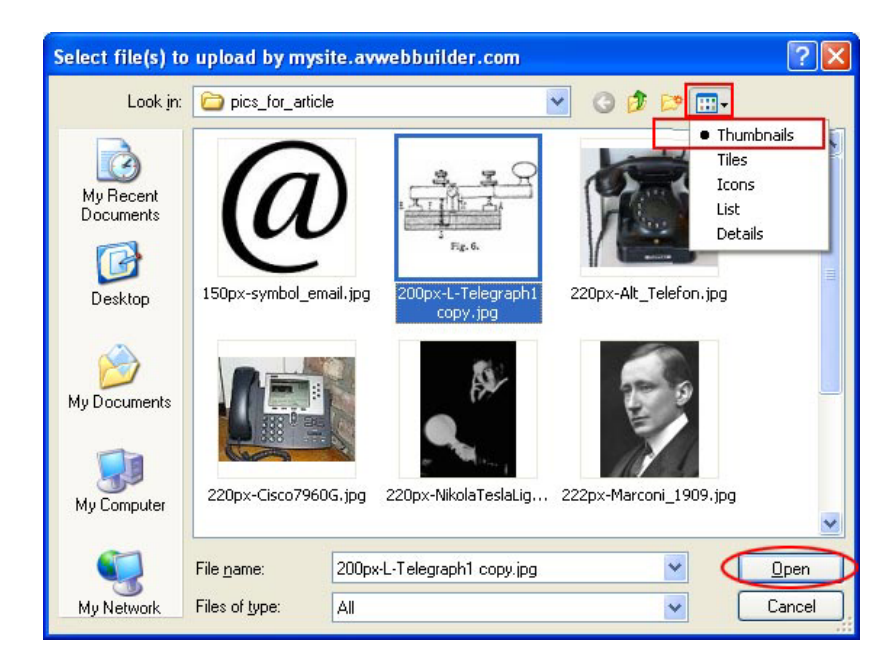

**20. Bấm vào tên file muốn upload** rồi bấm nút **Open**. Màn hình upload sẽ hiện trở lại như sau.

| Upload Files                           | Rename if filename already exis  |
|----------------------------------------|----------------------------------|
| 200px-L-Telegraph1 copy.jpg - 20.87 KB | Overwrite if name already exists |
| Uploaded 0%                            | Create standard images           |
|                                        | 🗹 Retain original image          |
|                                        | Slide Show standard size         |
|                                        | Content standard size            |
|                                        | Thumbnail standard size          |
|                                        | Draw Mask over Image             |
|                                        |                                  |
|                                        | Setup for video files            |
|                                        | Create preview image             |
|                                        | 📃 📃 Create thumbnail image       |
|                                        | Draw Mask over Image             |
| Total of files: 1 Total size: 20.87 KB |                                  |
| Uploaded 0% - 0.00 bytes of 20.87 KB   |                                  |
| Add Delete All Upload                  |                                  |
|                                        | Close this window                |

LƯU Ý: Bạn có thể chọn nhiều file để upload cùng một lúc. Muốn vậy, tiếp tục bấm nút Add và chọn thêm file cần upload. Sau đó mới bấm nút Upload. Bạn có thể bỏ bớt file (nút Delete) hoặc bỏ hết các file vừa chọn (nút Delete All). Bên phải của khung có những chọn lựa những chức năng như tạo thêm hình nhỏ, tạo hình theo kích thước chuẩn của website, v.v...

21. Bấm nút Upload. File sẽ được upload lên server. Khi hoàn tất bạn sẽ thấy thông báo như sau "All Files have been uploaded". Bấm nút OK. Sau đó bấm nút "Close this window".

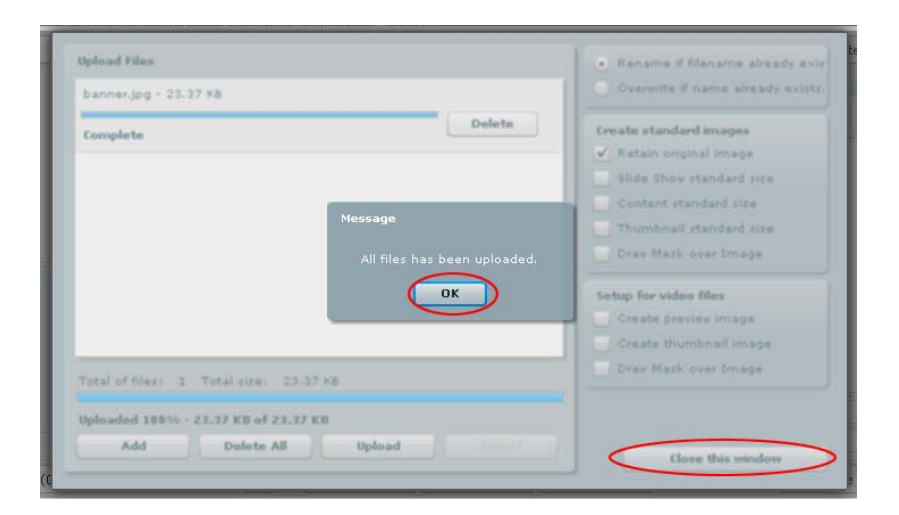

**22.** Một bảng thông báo hiện ra yêu cầu bạn xác nhận muốn ra khỏi chương trình upload. Bấm nút "**Yes**".

| banner.jpg - 23.37 KB     |                                                   | Overwrite if name already exist                                          |  |  |
|---------------------------|---------------------------------------------------|--------------------------------------------------------------------------|--|--|
| Complete                  | Delete                                            | Create standard images                                                   |  |  |
|                           | Message<br>Are you sure you want to exit program? | Content standard size<br>Thumbnail standard size<br>Draw Mask over Image |  |  |
|                           | Yes No                                            | tup for video files<br>Create previev image                              |  |  |
| Total of files: 1 Total s | re: 23.37 KB                                      | Drav Mask over Image                                                     |  |  |
| Uploaded 100% - 23.37 KI  | 3 of 23.37 KB                                     |                                                                          |  |  |

**23.** Bạn sẽ trở lại nơi lưu trữ file trong server (Resource) và thấy tên file này trong folder Articles.

| /Article/        |                             | ][]      |
|------------------|-----------------------------|----------|
| 🟠 Home Directory | - Filename 🕈                | Size     |
| 🚮 Recycle        | <b>2</b>                    |          |
| Carticle         | 200px-L-Telegraph1_copy.jpg | 20.88 КЬ |

24. Bấm vào tên file.

| /Article/                                                                                                    |            |                     |       | Create | Folder 🛛 🔂 Upl          | oad |
|----------------------------------------------------------------------------------------------------|------------|---------------------|-------|--------|-------------------------|-----|
| ☆ Home Directory ③ Recycle                                                                                                    | Filename 1 | ₽ <sup>.1</sup>     |       | Туре   | Date created            |     |
| <ul> <li>Advertise</li> <li>Article</li> <li>The second second seco</li></ul> | 200px-L-Te | elegraph 1_copy.jpg | 38 КЬ | JPG    | 9/10/2010<br>5:57:44 PM |     |
|                                                                                                    | 9          |                     |       |        |                         |     |
| S                                                                                                    |            |                     |       |        |                         | *   |
| 5<br>Fig. 6.                                                                                                    | File path  | /images/upl         |       |        |                         |     |

Bạn sẽ thấy một hình nhỏ của file này ở góc dưới, bên trái nhằm giúp bạn nhận diện hình. Bên dưới hình là nút "**Adjust image**". Nút này đưa tới một số chức năng như:

 Tạo thêm hình thu nhỏ, phóng lớn cho vừa kích cỡ chuẩn. Mặc định là giữ nguyên kích cỡ hình gốc.

|                                                                                                    |           | Image Petun                                                            |
|----------------------------------------------------------------------------------------------------|-----------|------------------------------------------------------------------------|
| The Directory                                                                                                    | E Fik     | Image Setup                                                            |
|                                                                                                    | 3         | Filename 200px-L-Telegraph1_copy                                       |
| Advertise                                                                                                    |           | File format jpg                                                        |
| Article                                                                                                    | 15        | Image quality 80                                                       |
| 🔚 Banner                                                                                                    |           | A higher quality image requires a higger file size and takes more time |
| 📕 Books                                                                                                    | 15        | to load your web page.                                                 |
| 🛛 🔛 Media                                                                                                    | D 20      | Draw caption                                                           |
| DF_Books                                                                                                    |           |                                                                        |
| 🖬 🔚 site                                                                                                    | 20        | Caption will not be drawn on thumbhail image.                          |
| 🛯 🛅 SlideShow                                                                                                    |           | Draw Mask                                                              |
|                                                                                                    | 22        | Standard sizes of images created                                       |
| 200 × 132 🥃 🥌 🤇                                                                                                    |           | 🔽 Retain original image                                                |
|                                                                                                    | I I I 22  | Large image ({image filename}-large.[file extension])                  |
| AT THE AN                                                                                                    |           | Normal image ([image filename]-content.[file extension])               |
|                                                                                                    |           | Thumbnail image([image filename]-thumbnail.[file extension])           |
| S CONTRACTOR OF STREET, STREET, STREET | 22        | Note that created images will overwrite existing images having the     |
| Fig. 6.                                                                                                    | File path | same filename.                                                         |
|                                                                                                    | Web Vel   |                                                                        |
| Adjust image                                                                                                    | web link  | Close OK                                                               |

Thêm chú thích hình. Chú thích này sẽ được tạo ra với dạng ảnh và dính liền với hình. Khi muốn sửa chú thích hình, bạn cần upload lại hình gốc và làm lại chú thích hình. Điền chú thích hình vào ô "Draw caption", rồi bấm "Close".

25. Sau đó bấm vào nút "Insert" phía dưới, bên phải.

| /Article/             |             |          |                 |            |                 |          |                |              | *      | Create | Folder           | 🔓 Uplo      | зd |
|-----------------------|-------------|----------|-----------------|------------|-----------------|----------|----------------|--------------|--------|--------|------------------|-------------|----|
| Thome Directory       | Filenam     | e 🕈      |                 |            |                 |          |                | Size         |        | Туре   | Date c           | reated      |    |
| 🕤 Recycle             | 🥩           |          |                 |            |                 |          |                |              |        |        |                  |             | 1  |
| Advertise     Article | 💟 📓 200px-L | -Telegra | aph 1_copy.jpg  |            |                 |          |                | 20.88        | КЬ     | JPG    | 9/10/2<br>5:57:4 | 010<br>4 PM |    |
|                       |             |          |                 |            |                 |          |                |              |        |        |                  |             | 6  |
| Fig. 6.               | File path   | 1        | 'images/uploa   | d/Article/ | 200px-L-Telegra | aph1_co  | py.jpg         |              |        |        | 21               |             |    |
| Adjust image          | Web link    | h        | http://mysite.a | avwebbui   | der.com/images  | ;/uploac | l/Article/200p | x-L-Telegrap | n1_cop | oy.jpg |                  |             | 1  |
| 118.16 Kb (0.02%),    | / 500 Mb    | 1        | 🕞 Mo            | ove        | Compress        | 1.4      | Delete         |              |        | Close  | C                | Insert      | -  |

**26.** Bạn sẽ trở lại khung **Insert/edit Image.** Bây giờ, ô **Image URL** đã được điền đường dẫn của file banner, tương tự như sau.

| Insert/edit image |          |              |            |
|-------------------|----------|--------------|------------|
| Image Url         |          |              |            |
| Image URL         | /images/ | upload/Artio | de/200px 🔢 |
| Orginal Insert    |          |              |            |
| Image description |          |              |            |
| Alignment         | Left     | *            |            |
| Border            | 0        |              |            |
| Vertical space    | 5        |              |            |
| Horizontal space  | 5        |              |            |

Hãy điền những chi tiết còn lại của khung này, nếu cần.

- Orginal Insert. Nếu bấm check vào ô này thì chương trình sẽ chèn ảnh đúng kích thước ảnh gốc của bạn. Nếu không bấm check vào ô này, hình của bạn sẽ được tự động làm nhỏ lại theo kích thước chuẩn, chọn sẵn cho website.
- Alignment. Vị trí ảnh mà bạn muốn hiển thị trong nội dung tin/bài (cho phép bạn chọn: canh trái, phải, trên,dưới,...).
- o Border:

Nếu điền số 0: không có đường viền cho ảnh Nếu điền ừ số 1 trở lên hình ảnh sẽ có đường viền to nhỏ theo đơn vị pixel. • Vertical và Horizontal space: khoảng cách từ biên ảnh đến nội dung chữ.

27. Bấm nút Insert. Ô nội dung, sau khi thêm hình ảnh, sẽ tương tự như sau.

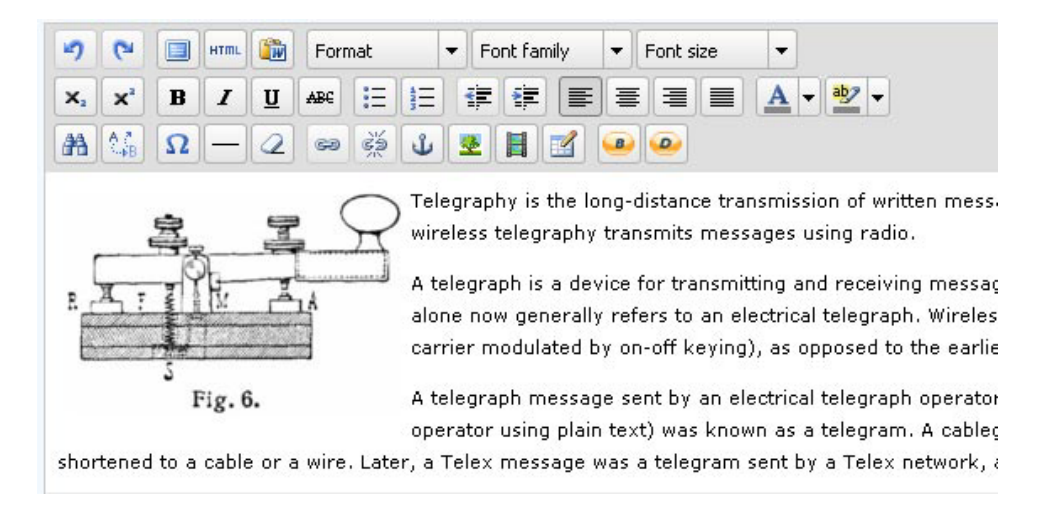

## Bạn đã hoàn tất thêm hình vào tin/bài.

**Tuy nhiên, bạn còn phải làm thêm một việc nữa. Đó là thêm hình thumbnail** cho tin/bài này. Nếu bạn không thêm hình thumbnail, website sẽ hiển thị bài này ở trang danh sách với một hình tạm như sau. Chương trình có chức năng tạo hình thumbnail giúp bạn. Hãy làm tiếp những bước sau.

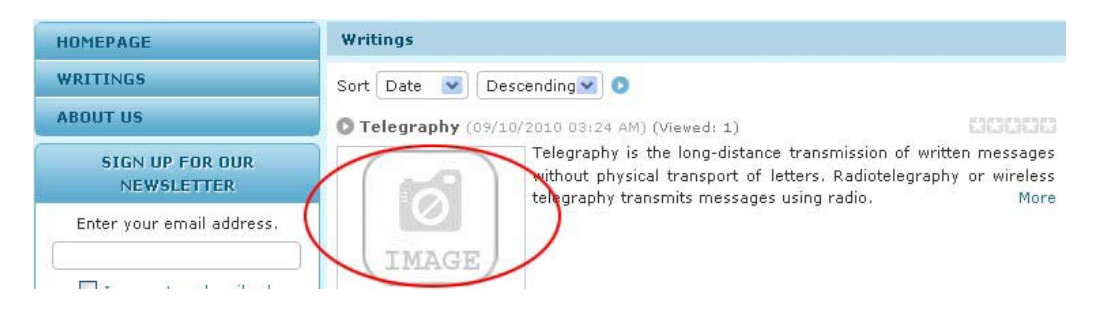

28. Trong phiếu dữ liệu của tin/bài này, tìm tới ô Thumbnail Image.

| Information «   | 9                               |         |
|-----------------|---------------------------------|---------|
| Thumbnail Image | · 👩                             | × 1     |
|                 | /images/upload/site/poimage.jpg | Browser |

- **29.** Bấm nút "**Browser**". Bạn sẽ vào nơi lưu trữ file trên server. Tìm tới file bạn chọn làm hình thumbnail.
- 30. Bấm vào tên file rồi bấm nút "Insert" ở góc dưới, bên phải.

| /Article/         |              |                                                                                  |         |           |         |          |           |         |       | Q     |  |       | *  | Create | Folder              | 🔒 Uploa | d |
|-------------------|--------------|----------------------------------------------------------------------------------|---------|-----------|---------|----------|-----------|---------|-------|-------|--|-------|----|--------|---------------------|---------|---|
| The Directory     | 🔷 🔲 Filename | e 🕈                                                                              |         |           |         |          |           |         |       |       |  | Size  |    | Туре   | Date crea           | ated    |   |
| 🗿 Recycle         | <b>a</b> 🥬   |                                                                                  |         |           |         |          |           |         |       |       |  |       |    |        |                     |         | 1 |
| Carticle          | ₩ 200px-L-   | Telegra                                                                          | aph 1_o | copy.jpg  |         |          |           |         |       |       |  | 20.88 | КЬ | JPG    | 9/10/201<br>5:57:44 | 0<br>PM |   |
|                   |              |                                                                                  |         |           |         |          |           |         |       |       |  |       |    |        |                     |         | 2 |
| Fig. 6.           | File path    | 1                                                                                | /image  | es/upload | l/Artic | cle/200p | x-L-Teleç | raph1_o | сору. | jpg   |  |       |    |        | 1                   |         |   |
| Adjust image      | Web link     | http://mysite.avwebbuilder.com/images/upload/Article/200px-L-Telegraph1_copy.jpg |         |           |         |          |           |         |       |       |  |       | 1) |        |                     |         |   |
| 118.16 Kb (0.02%) | ) / 500 Mb   | *                                                                                |         | 🔯 Mo      | ve      |          | Compres   | 6       | De    | elete |  |       |    | Close  | I                   | nsert   |   |

**31.** Bạn sẽ trở lại phiếu dữ liệu và nhận thấy đường dẫn của hình thumbnail đã được điền vào ô Thumbnail Image tương tự như hình dưới. Hình thumbnail bây giờ cũng hiện ra, thay cho tấm hình tạm.

| Information «     |                                                              |         |
|-------------------|--------------------------------------------------------------|---------|
| Thumbnail Image : |                                                              |         |
|                   | /images/upload/Article/200px-L-Telegraph1_copy-thumbnail.jpg | Browser |

**32.** Bấm nút "**Update**" ở đầu trang hoặc cuối trang để lưu hình mới chèn và hình thumbnail. Thông báo "**Update Successful**!" sẽ hiện ra ở góc trên, bên trái.

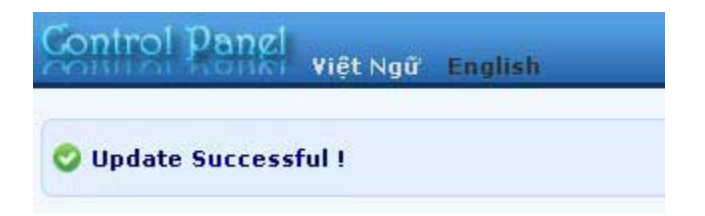

33. Vào website để kiểm soát xem hình đã hiện ra trong tin/bài này chưa, và hình thumbnail đã hiện ra trong danh sách tin/bài của danh mục Writings chưa. Bạn cần bấm nút refresh của web browser để cập nhật trang web này. Nếu cần chỉnh sửa, xin đọc tiếp phần "Sửa, Xoá Tin/Bài".

Bạn đã hoàn tất thêm hình vào tin/bài.